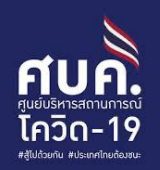

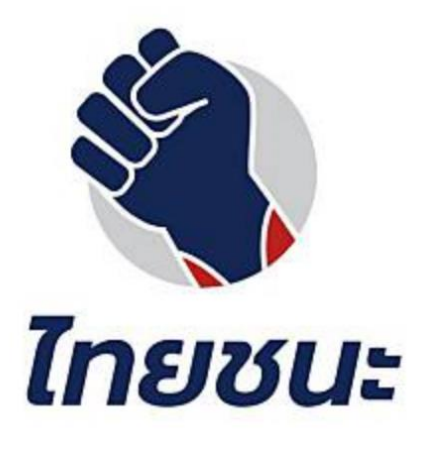

คู่มือสำหรับ กิจการ/กิจกรรม และประชาชน โครงการ "ไทยชนะ"

18 พฤษภาคม 2563

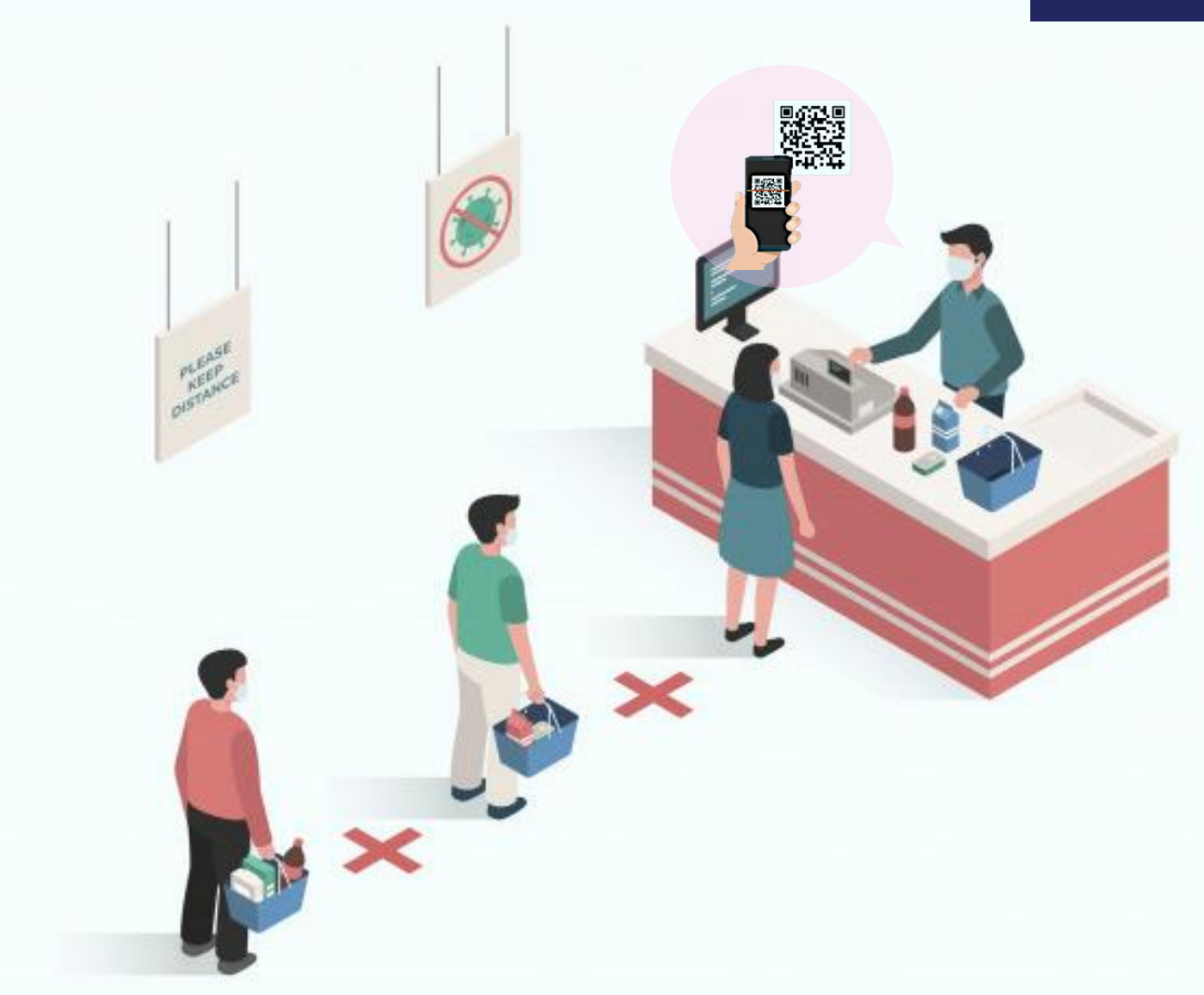

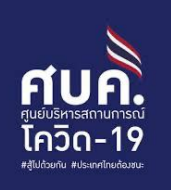

# หัวข้อ

- คู่มือลงทะเบียนสำหรับสถานที่/ สถานประกอบการ
- คู่มือสำหรับประชาชน

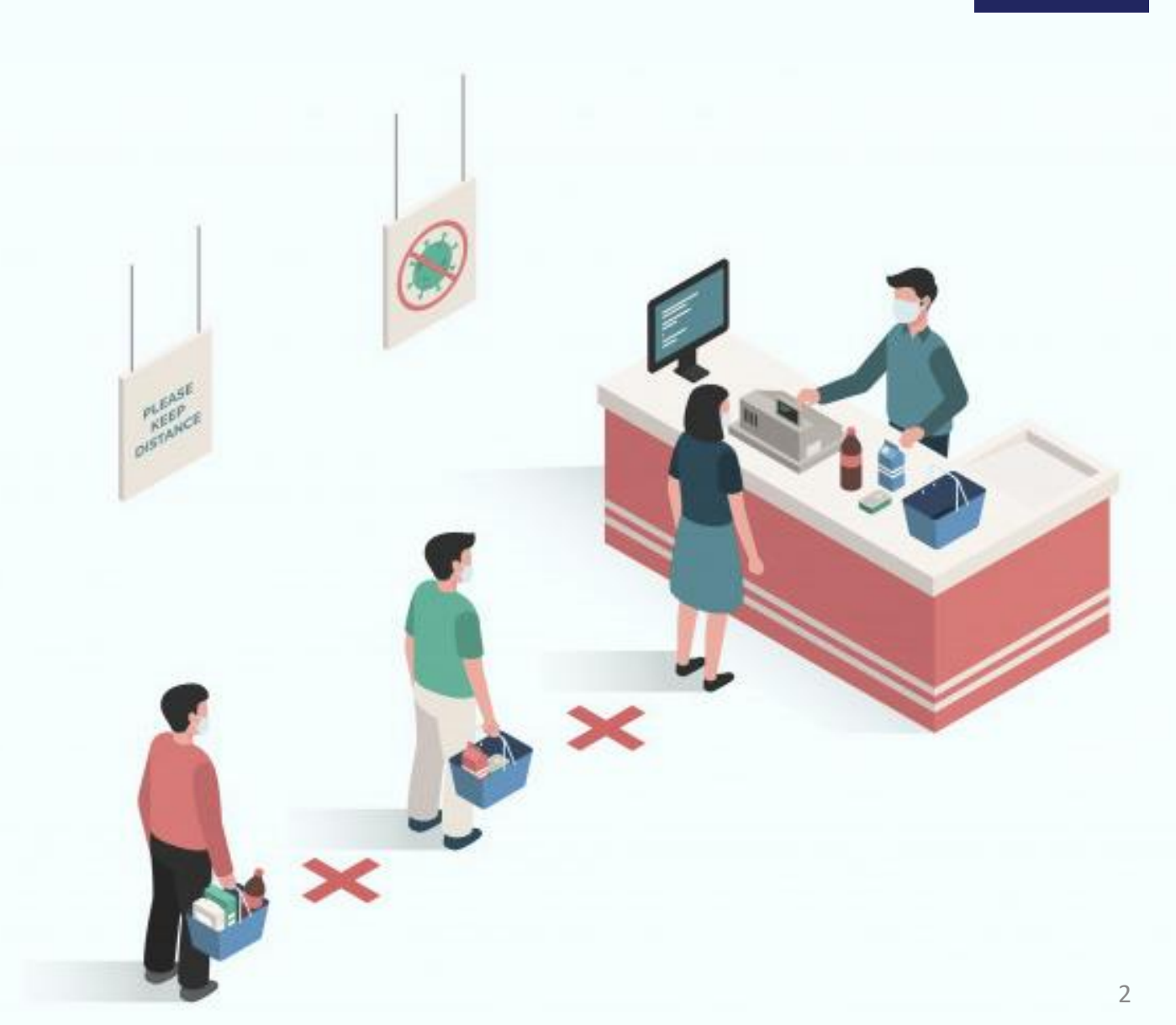

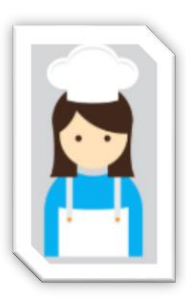

### <mark>ภาพรวมการลงทะเบียนกิจการ/กิจกรรม ผ่าน www.ไทยชนะ.com</mark> สามารถพิมพ์ QR ไทยชนะเพื่อสแกนได้ทันที

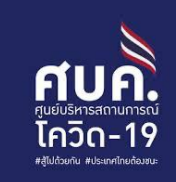

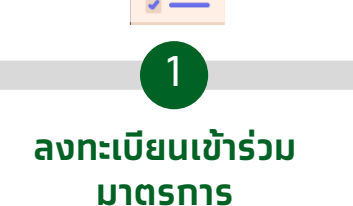

T&C

- เข้าสู่เว็บไซต์
- อ่านและยอมรับ Terms & Conditions และ ความยินยอม

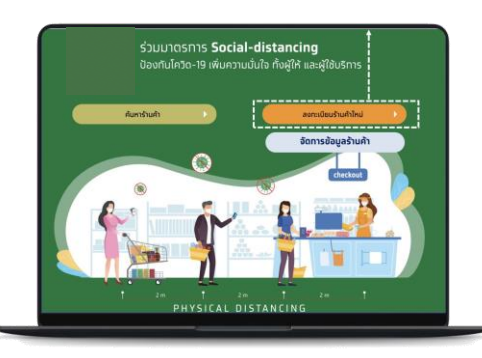

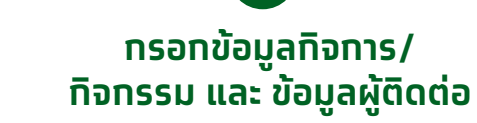

#### 1) ข้อมูลทิจการ/สถานประกอบการ

- ประเภทกิจการ
- ชื่อกิจการ/สถานประกอบการ
- สถานที่ตั้งกิจการ
- Drop Pin location
- หมายเลขโทรศัพท์ของกิจการ
- จำนวนผู้ใช้บริการ (Capacity)

#### 

- ข้อมูลบัตรประชาชนชื่อ นามสทุล
  หมายเลขโทรศัพท์มือถือที่ติดต่อได้
- หมายเลขโทรศัพท์มือถือที่ติดต่อ (สำหรับรับ OTP)
- E-mail

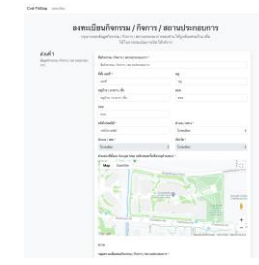

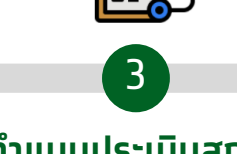

### ทำแบบประเมินสถาน ประทอบการ

ตามประเภทและหมวด
 กิจการ/กิจกรรม

| แบบสอ                                | บถามกิจกรรม / กิจการ / สถานประกอบการ<br>องคำตามเกี่ยวกับกิจกรรม / กิจการ / สถานประกอบการองห่านให้ถูกต้องครบ |
|--------------------------------------|----------------------------------------------------------------------------------------------------|
|                                      | ถ้วน ตามความเป็นจริง เพื่อ ใช้ ในการประเมินการเปิด ให้บริการ                                                |
| แบบสอบอามสำหรับกิจกรรม / กิจการ / ฮอ | ามประกอบการ                                                                                                 |
| ส่วนที่ 1<br>มวะรววรอวนอนหลัง        | 1. มีการทำความสะอาด                                                                                         |
| ม เพรก เรค รบคุมหลก                  | o tabh<br>⊃ tabhin                                                                                          |
|                                      | <ol> <li>สวมหน้ากากอนามัยหรือหน้ากากผ้าทุกคน เท่านั้น</li> <li>มหา</li> </ol>                               |
|                                      | े धर्मसंग<br>ि धर्मसंग                                                                                      |
|                                      | 3. จัดให้มีจุดล้างมือ หรือ แอลกอฮอล์เจล                                                                     |
|                                      | o liñn                                                                                                    |
|                                      | ा Tatlahin                                                                                                  |
|                                      | 4. เว็บระยะห่างระหว่างกับ 1-2 เมตร                                                                          |
|                                      | O liên                                                                                                    |
|                                      | े luitein                                                                                                   |
|                                      | 5. คุมจำนวนการโข้บริการไม่ให้แออัด                                                                          |
|                                      | o liên                                                                                                    |
|                                      | ା ସମ୍ପର୍ଶନ                                                                                                  |
|                                      |                                                                                                    |

กรอก OTP เพื่อ ยืนยันรายการ

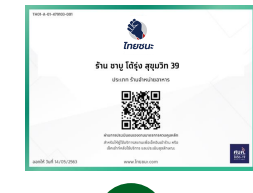

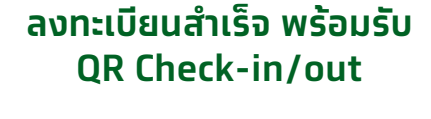

5

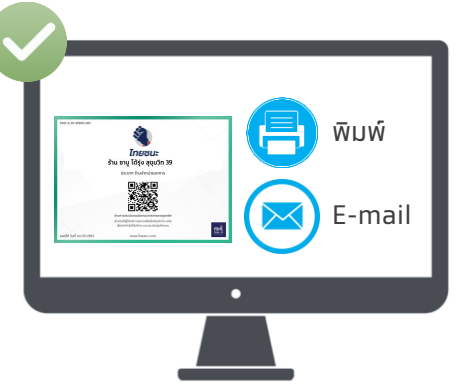

 QR Check-in/out สามารถดาวน์โหลด และ บันทึกรูปภาพเพื่อ print ได้

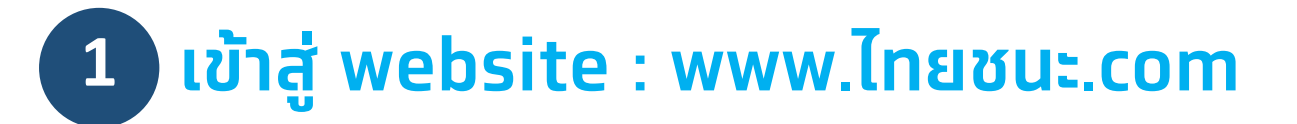

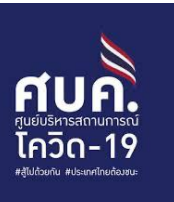

### 6 คลิ๊กลงทะเบียนร้านใหม่

### 1 เปิด web browser เช่น

- Internet Explorer
- Google Chrome
- Safari
- etc.

### 2 พิมพ์ URL <u>www.lnยชนะ.com</u> เพื่อเข้าสู่ website ลงทะเบียน

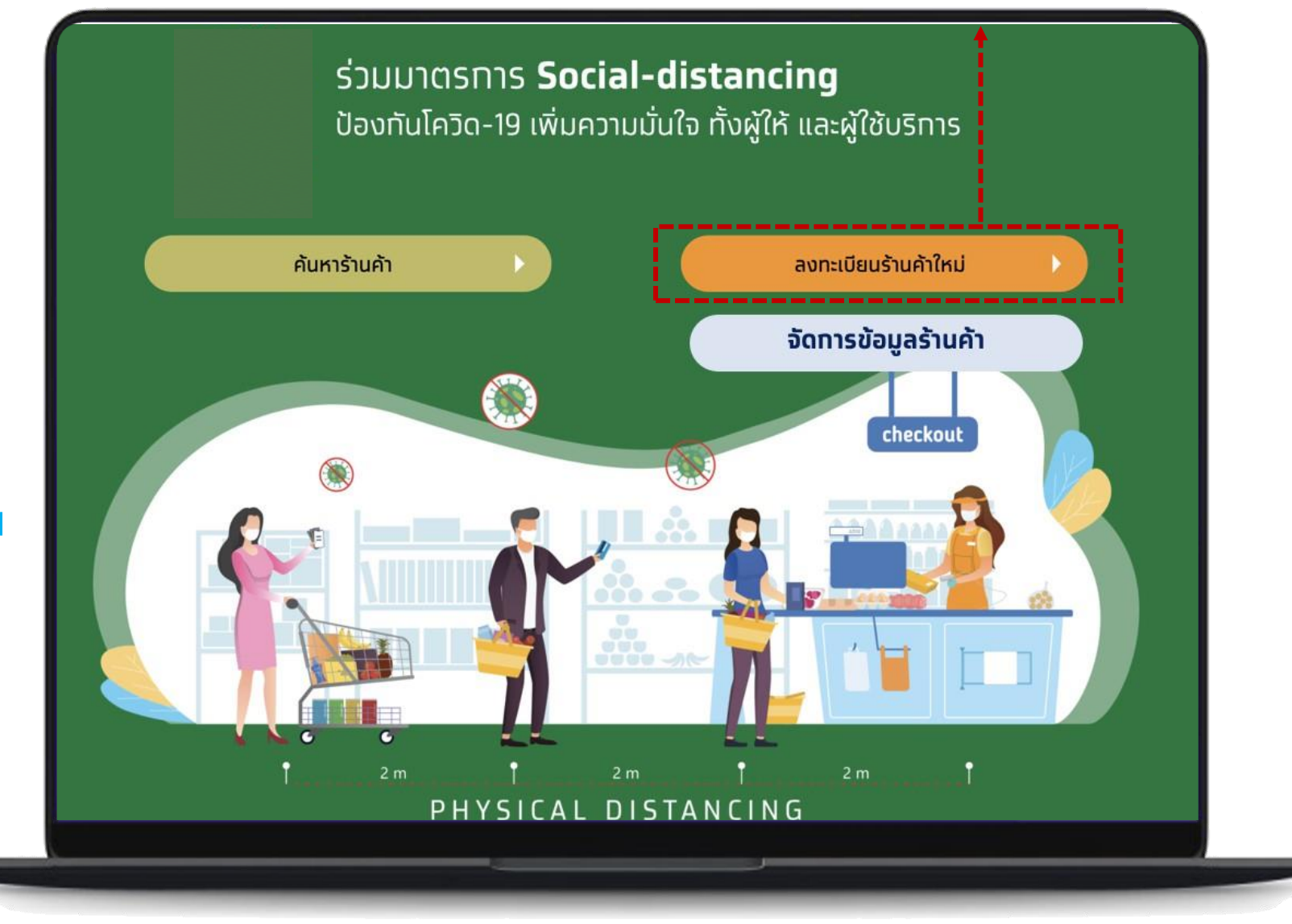

## 2 กดยอมรับข้อตกลงและให้ความยินยอมฯ

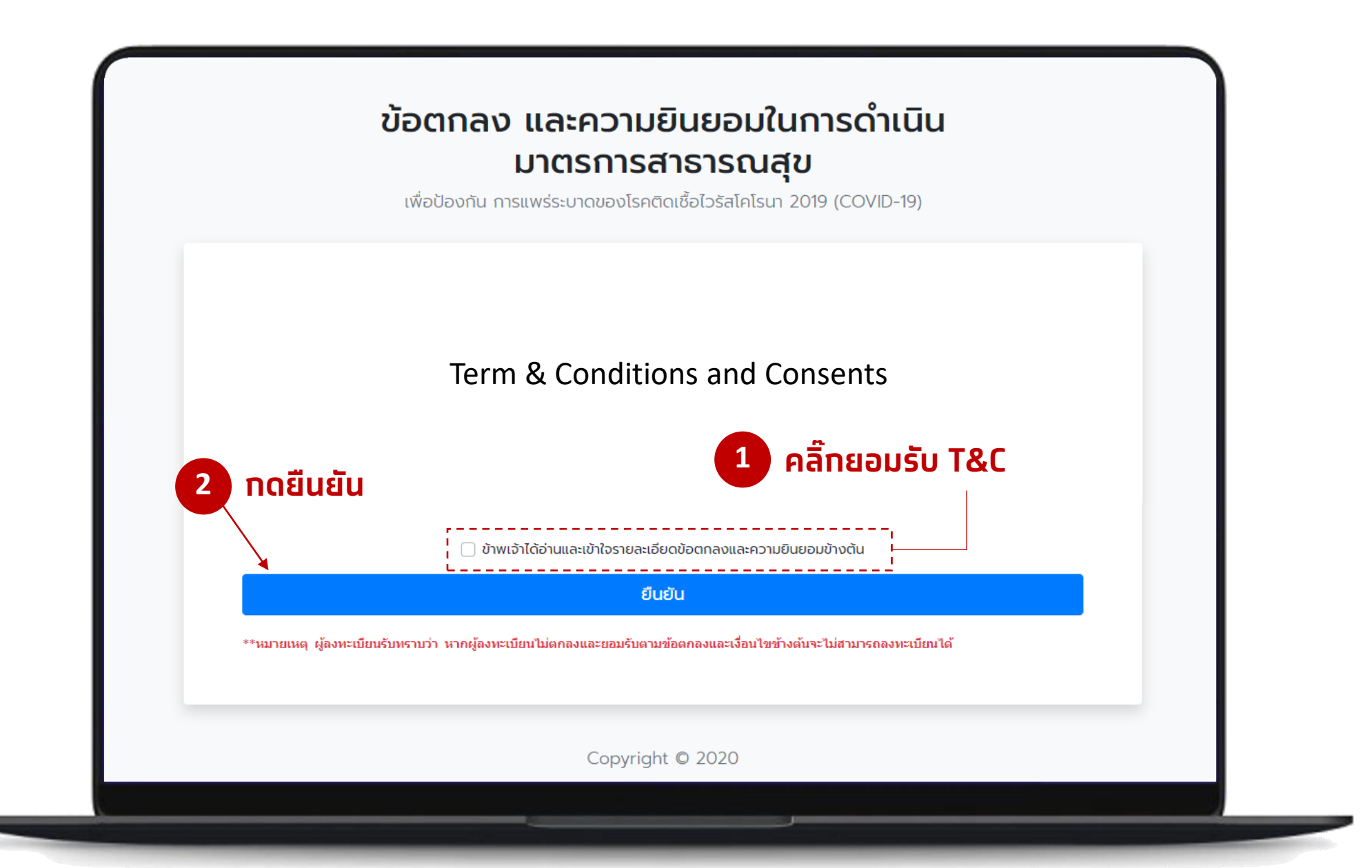

# 3 กรอกข้อมูลส่วนที่ 1 - กิจกรรม / กิจการ

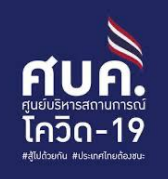

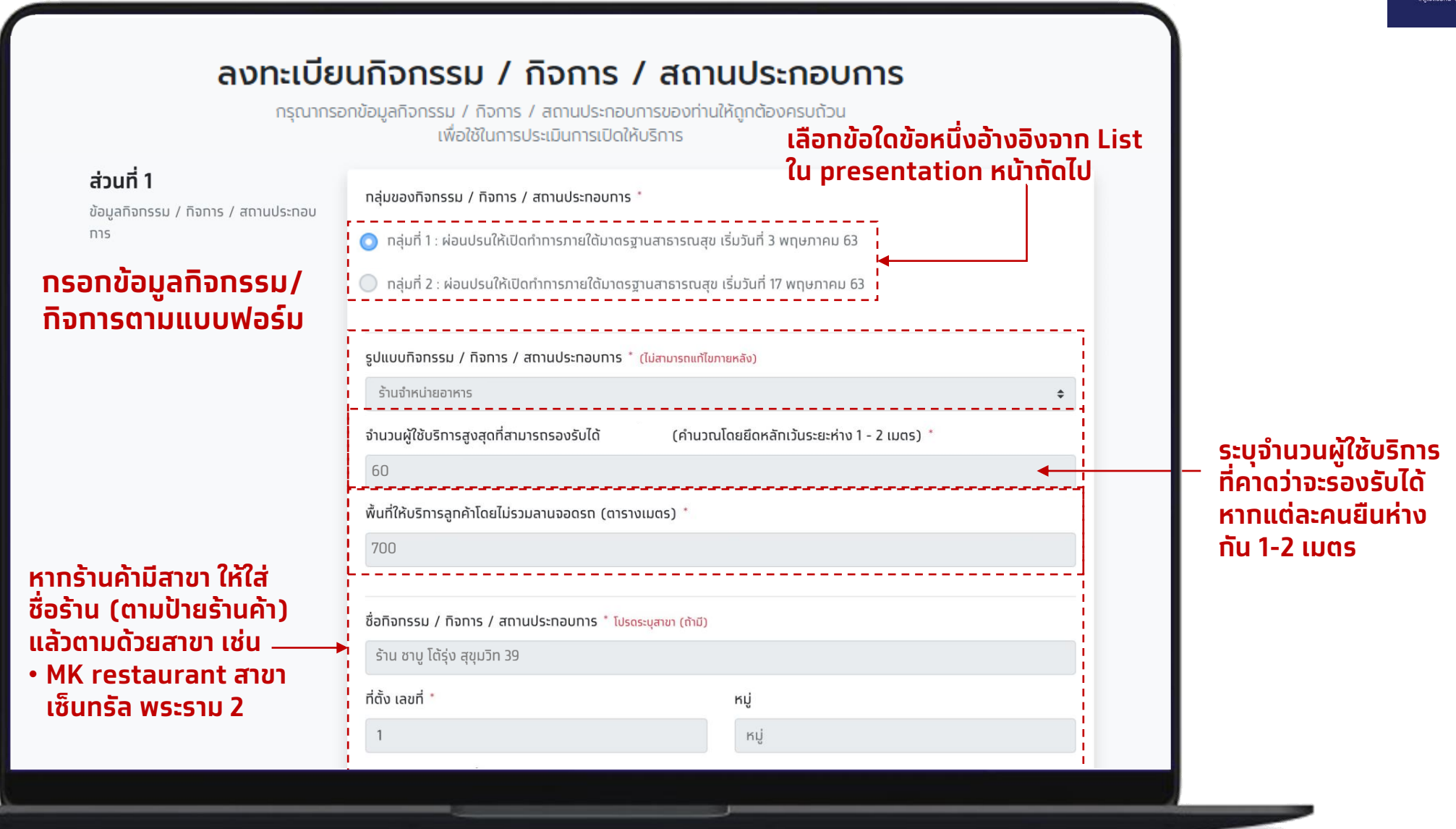

### ประเภทกิจกรรมและกิจการตามราชกิจจานุเบกษา

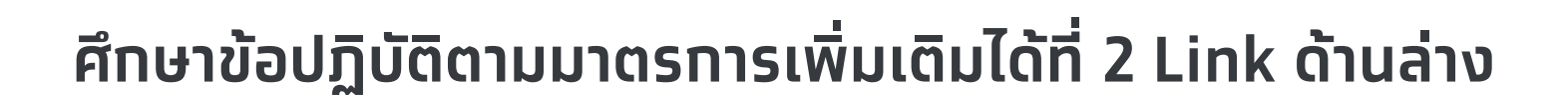

- กลุ่มที่ 1 ผ่อนปรนให้เปิดทำการภายใต้มาตรฐานสาธารณสุขเริ่มวันที่ 3 พฤษภาคม 63
   Link: <u>http://www.ratchakitcha.soc.go.th/DATA/PDF/2563/E/102/T\_0007.PDF</u>
- กลุ่มที่ 2 ผ่อนปรนให้เปิดทำการภายใต้มาตรฐานสาธารณสุขเริ่มวันที่ 17 พฤษภาคม 63
   Link: <u>http://www.ratchakitcha.soc.go.th/DATA/PDF/2563/E/115/T\_0050.PDF</u>

## 4 กรอกข้อมูลที่อยู่กิจกรรม/กิจการและปักหมุดสถานที่บน Map

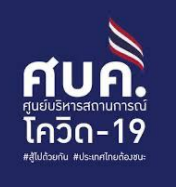

|         | ชื่อทิจกรรม / ทิจการ / สถานประทอบการ * โปรดระบุสาขา (ถ้ามี) |                         |    |
|---------|-------------------------------------------------------------|-------------------------|----|
|         | aaa                                                         |                         |    |
|         | ที่ตั้ง เลขที่ *                                            | кų                      |    |
|         | aaa                                                         | អរូ                     |    |
| ່ລມລຸດ້ | หมู่บ้าน / อาคาร / ชั้น                                     | ឋอย                     |    |
| รายการ  | หมู่บ้าน / อาคาร / ชั้น                                     | ชอย                     |    |
| ຕາມ     | nuu                                                         |                         |    |
| อรม     | กบน                                                         |                         |    |
|         | รหัสไปรษณีย์ *                                              | ตำบล / แขวง *           |    |
|         | 10120                                                       | ช่องนนทรี               | \$ |
|         | ອຳເກອ / ເขຕ ້                                               | จังหวัด *               |    |
|         | ยานนาวา 🗢                                                   | กรุงเทพมหานคร           | \$ |
|         | เบอร์โทรศัพท์ *                                             |                         |    |
|         | 02-111-1111                                                 |                         |    |
|         | L อำแหน่งที่ฉั้งบน Google Map                               | ุทดปุ่ม ระบุตำแหน่ง     |    |
|         | 😭 ระบุต่ำแหน่งทิจกรรม / ทิจการ / สถานประทอบการ              | กิจกรรม/กิจุการเพื่อปัก |    |
|         | ละติจูด *                                                   | 'หมูดในแผนที            |    |
|         | ละติจูด                                                     | ลองจิจูด                |    |

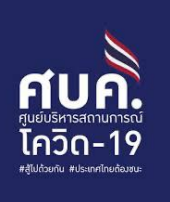

| •                                                                                                    |                     |               |                                    |
|----------------------------------------------------------------------------------------------------|---------------------|---------------|------------------------------------|
| in in in in it in it is a second second second second second second second second second second second second s | nem4k               | <             |                                    |
| ร พิมษ์ตัววัวนะอื่นสองวย์                                                                                       | ในกาพด้านแม *       |               |                                    |
| พิมพ์ตัวอักษรที่แสดงออ                                                                                          | ยู่ในภาพด้านบน      | •             | กรอกตัวอักษรตามภาพ                 |
| s                                                                                                    |                     |               | แสดง (หาทไม่สามารถ                 |
|                                                                                                    | ปิด ขอรูปยืนยันใหม่ | ดำเนินทารต่อ  | กรอกได้ให้กดขอรูป                  |
| อำเภอ / เขต *                                                                                                   |                     | จังหวัด *     | ยืนยันใหม่)                        |
| ยานนาวา                                                                                                    | \$                  | กรุงเทพมหานคร | •                                  |
| เบอร์โทรศัพท์ *                                                                                                 |                     |               |                                    |
| 02-111-1111                                                                                                    |                     | •             | hdvullilbollidSulld<br>" • – • • " |
|                                                                                                    |                     |               | กด "ดาเนนการตอ"                    |
| ตำแหน่งทตั้งบน Google Ma                                                                                        |                     |               |                                    |
|                                                                                                    |                     |               |                                    |
| ละติจูด *                                                                                                    |                     | ลองจิจูด *    |                                    |
| ละติจูด                                                                                                    |                     | ลองจิจูด      |                                    |

# 6 ปักหมุดสถานที่บน Map

### โปรดระบุตำแหน่งปักหมุดให้อยู่ในบริเวณเดียวกับสถานที่ให้บริการ

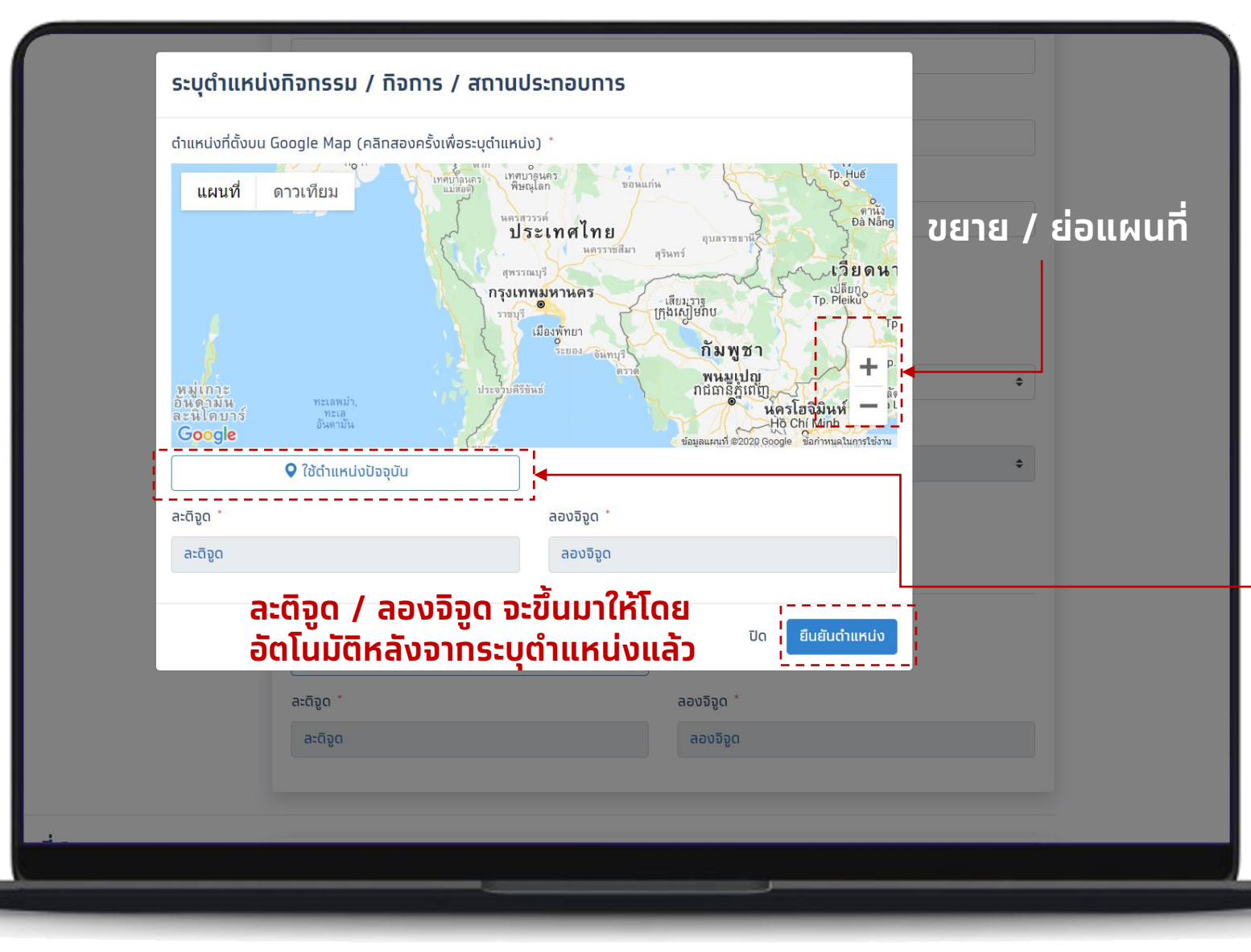

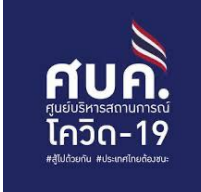

- กด +,- เพื่อขยายหรือย่อแผนที่
- ์ คลิกหรือแตะที่แผนที่เพื่อหา สถานที่ทิจการ/ทิจกรรม
- กด double click เพื่อระบุ ดำแหน่งสถานที่

หรือ

- กด "ใช้ตำแหน่งปัจจุบัน"
   เพื่อให้ระบบระบุตำแหน่งให้ อัตโนมัติ
- หลังจากกรอกเสร็จแล้วกด "ดำเนินการต่อ"

### ุกรอกข้อมูลส่วนที่ 2 – ข้อมูลผู้ติดต่อของกิจกรรม / กิจการ / สถานประกอบการ 7

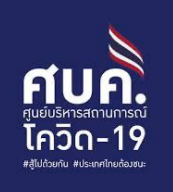

| ส่วนที่ 2                                                               | ชื่อผู้ติดต่อ * ไม่ด้องระบุคำนำหน้าชื่อ (เช่น นาย, นาง, นางสาว)     |                                                      |         |                                        |
|-------------------------------------------------------------------------|---------------------------------------------------------------------|------------------------------------------------------|---------|----------------------------------------|
| ขอมูลผูดดดอของกจกรรม / กจการ /<br>สถานประกอบการ                         | ทดสอบ                                                               | ทดสอบ                                                |         |                                        |
| (สำหรับเจ้าของทิจทรรม/ทิจทาร หรือ ผู้<br>ได้รับมอบหมายจาททิจทรรม/ทิจทาร | เลขประจำตัวประชาชนของผู้ติดต่อ *                                    |                                                      |         |                                        |
| nhuữu)                                                                  | •••••                                                               |                                                      |         |                                        |
| ุกรอกขอมูลผู                                                            | ยืนยันเลขประจำตัวประชาชนของผู้ติดด่อ                                |                                                      |         |                                        |
| ຕດຕອຕາມ                                                                 | •••••                                                               |                                                      |         |                                        |
| แบบฟอรม                                                                 | รหัสหลังบัตรประจำตัวประชาชน * โปรดกรอก 2 หลักแรกเป็นอักษรเ          | าาษอังทฤษและ 10 หลักหลังเป็นดัวเลข                   |         |                                        |
|                                                                         | ME0-000000-00                                                       |                                                      |         | หลงจากลงทะเบยนเร                       |
|                                                                         | วันเดือนปีเทิด *                                                    |                                                      |         | แล้ว จะต้องใช้ field ต                 |
|                                                                         | 📄 ไม่ทราบวัน เดือนเทิด 🏾 🕑 ไม่ทราบวันเทิด                           |                                                      |         | เพื่อ log-in ใช้งานคร่                 |
|                                                                         | 02/2527                                                             |                                                      | <b></b> | <ul> <li>เบอร์โทรศัพท์มือถื</li> </ul> |
|                                                                         | เบอร์โทรศัพท์มือถือที่ติดต่อได้ * เพื่อการดิดต่อและยืนยัน OTP (จำกั | ัดการลงทะเบียน 1 เบอร์ต่อ 1 ทิจกรรม / ทิจการ เท่านั้ | u)      | <b>ได้</b> (กิจการที่ไม่มีสาขาให       |
|                                                                         | 000-000-0000                                                        |                                                      |         | <br>เบอร์ของเจ้าของร้าน ส่ว            |
|                                                                         | E-mail                                                              |                                                      |         | สาขาให้ให้ชื่อและเบลย์ขอ               |
|                                                                         | E-mail                                                              |                                                      |         | ลางแท้เงงขและเงชรงช                    |
|                                                                         |                                                                     |                                                      |         | เซน ผูจดการสาขา)                       |
|                                                                         |                                                                     |                                                      |         | • หมายเลขบัตรประช                      |

\* \*โปรดตรวจสอบเบอร์โทรศัพท์ให้ถูกต้องก่อนกดยืนยัน โดยระบบจะส่ง รหัส OTP ไปยังหมายเลขดังกล่าวเพื่อใช้ยืนยันการลงทะเบียน

ยบร้อย า่อไปนี้ ັ້งถัดไป

- ื่อที่ติดต่อ ห้ใช้ชื่อและ นกิจการที่มี งผู้รับผิดชอบ
- ภาชน

### 8 ทำแบบประเมินสถานประกอบการ ส่วนที่ 1

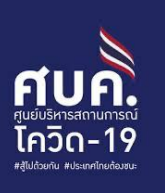

### แบบสอบถามกิจกรรม / กิจการ / สถานประกอบการ กรุณาตอบคำถามเกี่ยวกับกิจกรรม / กิจการ / สถานประกอบการของท่านให้ถูกต้อง ครบถ้วน ตามความเป็นจริง เพื่อใช้ในการประเมินการเปิดให้บริการ แบบสอบถามสำหรับกิจกรรม / กิจการ / สถานประกอบการประเภท: ร้านจำหน่ายอาหาร ส่วนที่ 1 1 ทำความสะอาดพื้น พื้นผิวสัมผัสบ่อยๆ ทั้งก่อนและหลังการให้บริการ และให้กำจัดขยะมูลฝอยทุกวัน \* มาตรการควบคุมหลัก (หมวด ก) 🔾 ໄດ້ກຳ 🔿 ໄມ່ໄດ້ກຳ ให้ผู้ประกอบการ พนักงานบริการ ผู้ใช้บริการสวมหน้ากาก อนามัย หรือหน้ากากผ้า \* กรอกแบบสอบถามการ 🛛 🔾 ໄດ້ทำ 🛛 🔿 ໄມ່ໄດ້ກຳ เตรียมความพร้อมเปิด ให้มีจุดบริการล้างมือด้วยสบู่ หรือแอลกอฮอล์เจล หรือน้ำยาฆ่าเชื้อโรค \* ให้บริการ 🔿 ได้ทำ 🔿 ໄມ່ໄດ້ກຳ 4. ให้เว้นระยะห่างระหว่างโต๊ะ และระหว่างที่นั่ง รวมถึงระยะห่างระหว่างการเดิน อย่างน้อย ๑ เมตร \* 🔾 ได้ทำ 🔾 ໄມ່ໄດ້ກຳ ว. ให้ควบคุมจำนวนผู้ใช้บริการ มิให้แออัด \* 🔿 ได้ทำ 🔾 ໄມ່ໄດ້ກຳ

## 9 ทำแบบประเมินสถานประกอบการ ส่วนที่ 2

**ส่วนที่ 2.** มาตรการเสริม \_\_\_\_\_

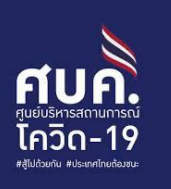

### กรอกแบบสอบถามการ เตรียมความพร้อมเปิด ให้บริการ

| 1. มีการลงทะเบียนสำหรับผู้ใช้บริการ/พนักงาน(Check-in/out) *         |                                       |                     |
|---------------------------------------------------------------------|---------------------------------------|---------------------|
| 💿 ได้ทำ                                                             |                                       |                     |
| 🔵 ไม่ได้ทำ                                                          |                                       |                     |
| 2. มีทารคัดทรอง (ประวัติ/จุดตรวจวัดอุณหภูมิร่างทาย) *               |                                       |                     |
| 💿 ได้ทำ                                                             |                                       |                     |
| 🔵 ไม่ได้ทำ                                                          |                                       |                     |
| 3. มีการรายงานผู้ที่ไม่ผ่านการคัดกรองจากไข้ หรืออาการทางเดินหายใจ * |                                       |                     |
| 💿 ได้ทำ                                                             |                                       |                     |
| 🔵 ไม่ได้ทำ                                                          |                                       |                     |
| 4. มีการจัดคิวการให้บริการห้างร้านค้า *                             |                                       |                     |
| 💿 ได้ทำ                                                             |                                       |                     |
| 🔘 ไม่ได้ทำ                                                          |                                       |                     |
| 5. มีระบบจัดทารควบคุมจำนวนผู้ใช้บริการ *                            |                                       |                     |
| 💿 ໄດ້ກຳ                                                             |                                       |                     |
| 🔘 ไม่ได้ทำ                                                          |                                       |                     |
|                                                                     | แท้ไขข้อมูล <mark>ดำเนินการต่อ</mark> | — กด "ดำเนินการต่อ" |
|                                                                     |                                       |                     |
|                                                                     |                                       |                     |

\_\_\_\_\_

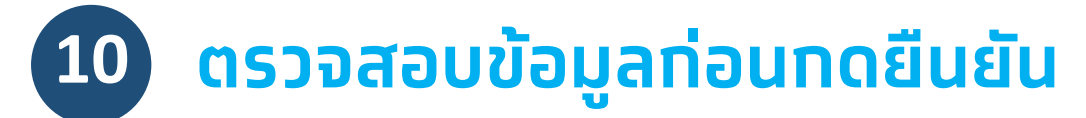

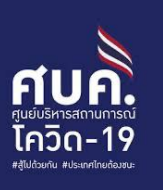

### ตรวจสอบข้อมูลการลงทะเบียน กรณตรวจสอบข้อมูลกิจกรรม / กิจการ / สถานประกอบการของท่านให้ถูกต้องครบถ้วน ส่วนที่ 1 กลุ่มของทิจกรรม / ทิจการ / สถานประกอบการ \* ข้อมูลกิจกรรม / กิจการ / สถานประกอบ การ 🔘 กลุ่มที่ 1 : ผ่อนปรนให้เปิดทำทารภายใต้มาตรฐานสาธารณสุข เริ่มวันที่ 3 พฤษภาคม 63 ตรวจสอบข้อมูลที่ทรอท ไว้ว่าถูกต้องหรือไม่ 🔘 กลุ่มที่ 2 : ผ่อนปรนให้เปิดทำการภายใต้มาตรฐานสาธารณสุข เริ่มวันที่ 17 พฤษภาคม 63 รูปแบบทิจกรรม / ทิจการ / สถานประทอบการ \* (ไม่สามารถแก้ไขภายหลัง) จากนั้นคลิ๊ก ร้านจำหน่ายอาหาร \$ "ลงทะเบียน" จำนวนผู้ใช้บริการสูงสุดที่สามารถรองรับได้ต่อ 2 ชั่วโมง (คำนวณโดยยึดหลัทเว้นระยะห่าง 1 - 2 เมตร) \* 60 หรือคลิ๊ก พื้นที่ให้บริการลูกค้าโดยไม่รวมลานจอดรถ (ตารางเมตร) \* "แก้ไขข้อมูล" หาก 700 ้ต้องการเป<sup>้</sup>ลี่ยนแปลง ข้อมูล ชื่อทิจกรรม / ทิจการ / สถานประทอบการ \* โปรดระบุสาขา (ด้ามี) ร้าน ชาบู โต้รุ่ง สุขุมวิท 39 แก้ไขข้อมูล ลงทะเบียน

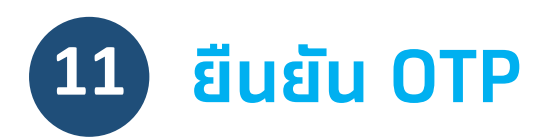

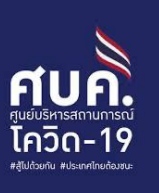

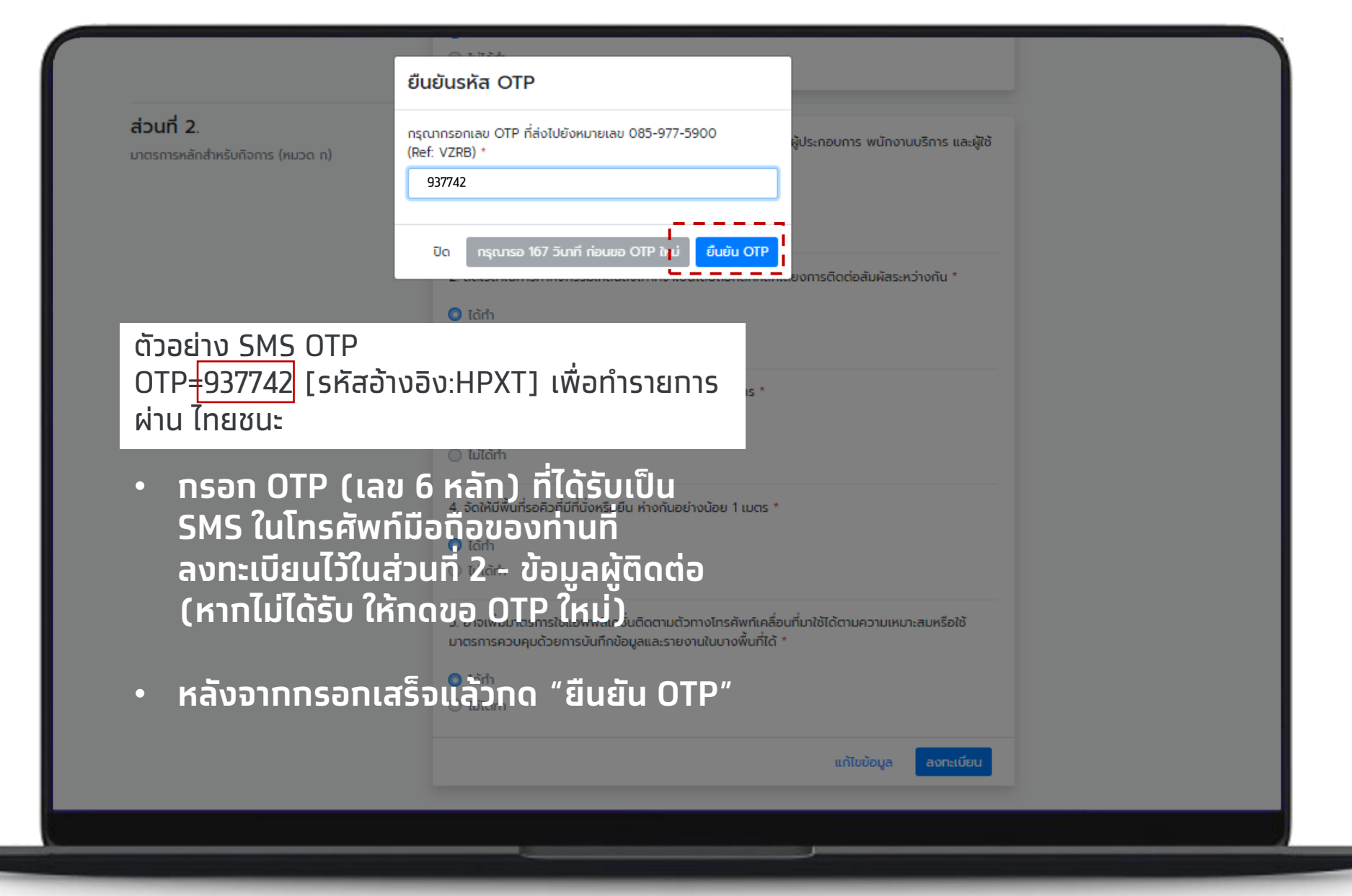

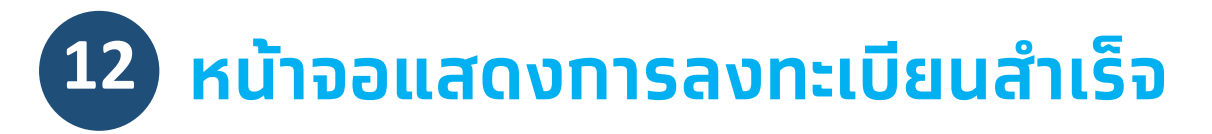

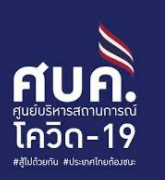

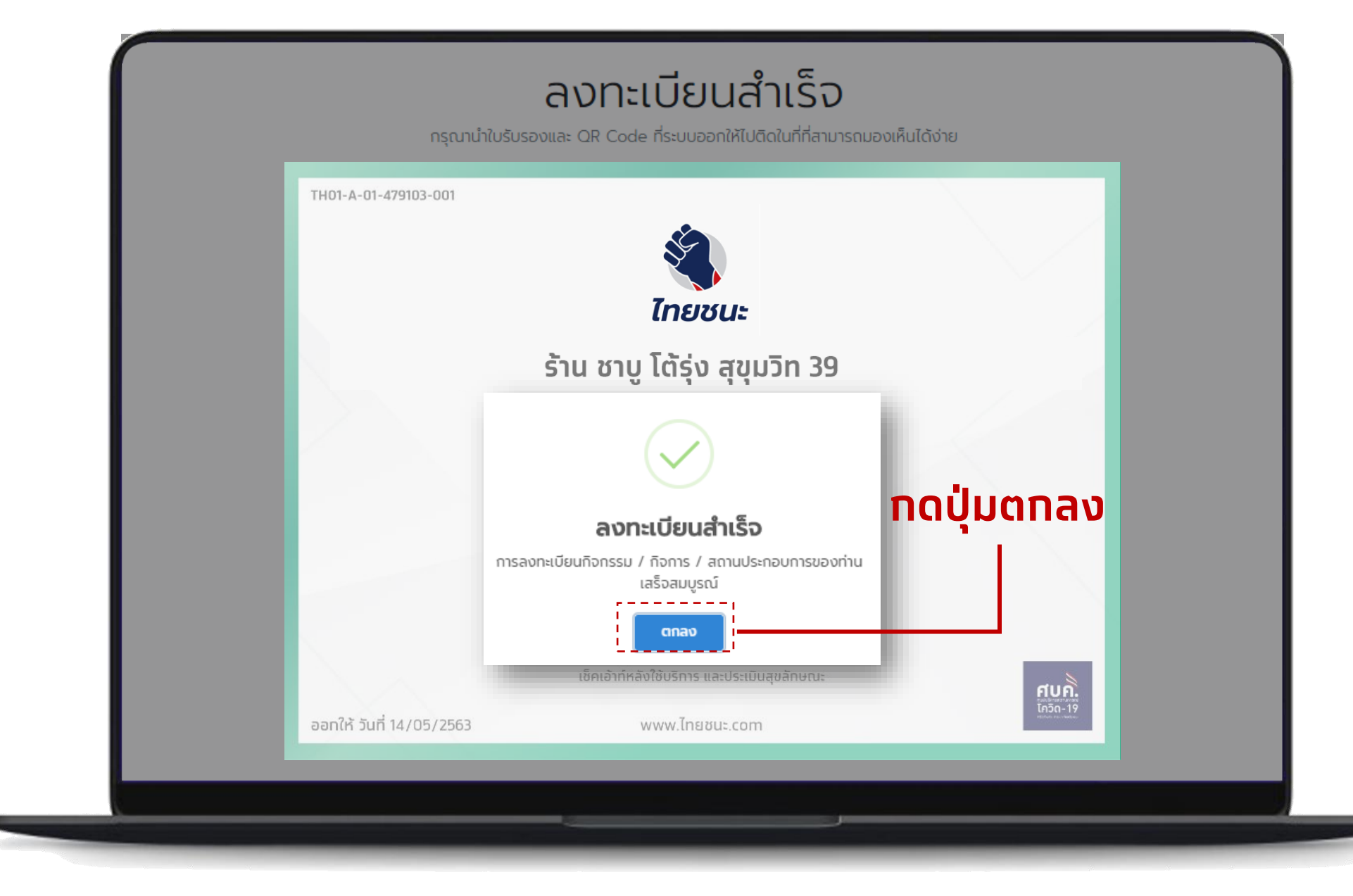

### 13 หน้าจอแสดงใบรับรองการประเมินตามมาตรการพร้อม QR โดยสามารถ บันทึก QR เพื่อพิมพ์

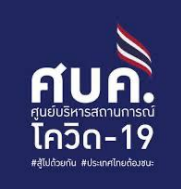

ทิจการ/ทิจกรรมที่ลงทะเบียนสำเร็จ สามารถ ดาวน์โหลด ภาพ <mark>ใบรับรองการประเมินตาม</mark> <mark>มาตรการ</mark> พร้อม QR เป็นไฟล์รูปภาพ (jpeg) เพื่อติดบริเวณร้านให้ผู้ใช้บริการพบเห็นได้สะดวท

### วิธีการดาวน์โหลด

- ผู้ลงทะเบียนต้องเข้ามาตรวจสอบ สถานะการลงทะเบียนอีกครั้งในอีก 24 ชั่วโมง ที่เมนู <u>จัดการข้อมูลร้านค้า</u>
- กรณีลงทะเบียนผ่าน โทรศัพท์มือถือ หรือแท็บเล็ต จะบันทึกเป็นภาพไว้ ที่อัลบัมเครื่อง
- กรณีลงทะเบียนผ่านเครื่อง
   คอมพิวเตอร์ จะบันทึกเป็นไฟล์ภาพ
   jpeg สามารถปริ้นได้

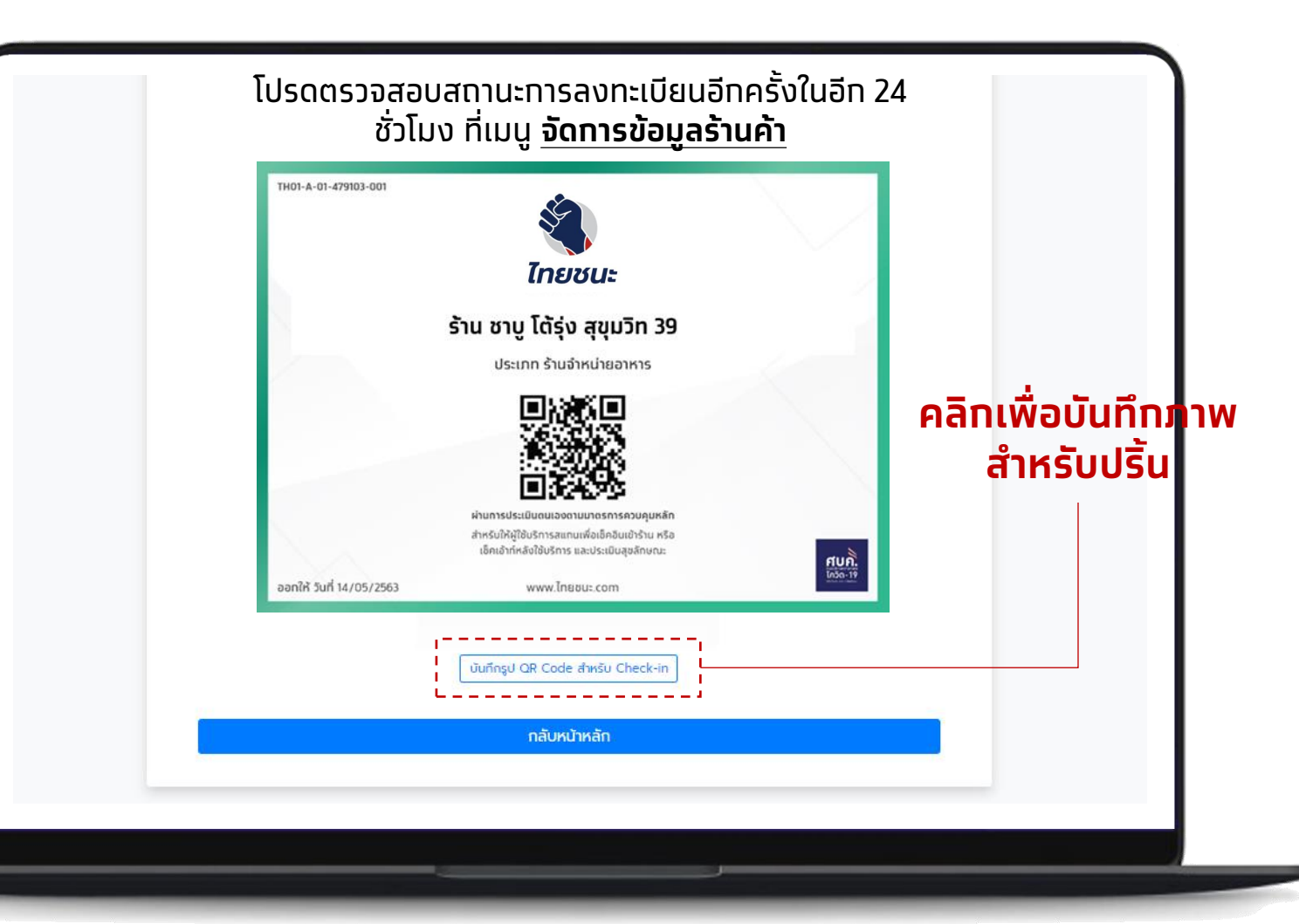

**หมายเหตุ**: ทารจัดทารข้อมูลร้านค้า หาทไม่มีการเปลี่ยนแปลง ชื่อร้านสามารถใช้ QR ที่ได้รับครั้งแรกให้ผู้ใช้บริการสแทนเช็คอิน เช็คเอ้าท์

## ตัวอย่าง QR สำหรับร้านค้าที่ผ่านการประเมินบนเว็บไซต์ฯ

| TH01-A-01-479103-001     |                                                                                                   |          |
|--------------------------|---------------------------------------------------------------------------------------------------|----------|
|                          |                                                                                                   |          |
|                          | ไทยชนะ                                                                                            |          |
|                          | ร้าน ชาบู โต้รุ่ง สุขุมวิท 39                                                                     |          |
|                          | ประเภท ร้านจำหน่ายอาหาร                                                                           |          |
|                          | THE SAME IN                                                                                       |          |
|                          |                                                                                                   |          |
|                          |                                                                                                   |          |
|                          | <b>I3</b> 24395                                                                                   |          |
|                          | ผ่านการประเมินตนเองตามมาตรการควบคุมหลัก                                                           |          |
|                          | สำหรับให้ผู้ใช้บริการสแทนเพื่อเช็คอินเข้าร้าน หรือ<br>เช็คเอ้าท์หลังใช้บริการ และประเมินสุขลัทษณะ | ศบกิ     |
| ออทให้ วันที่ 14/05/2563 | www.ไทยชนะ.com                                                                                    | โกวิด-19 |

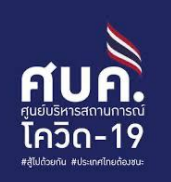

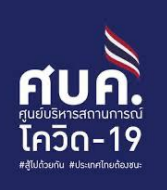

# หัวข้อ

- คู่มือลงทะเบียนสำหรับสถานที่/ สถานประกอบการ
- คู่มือสำหรับประชาชน

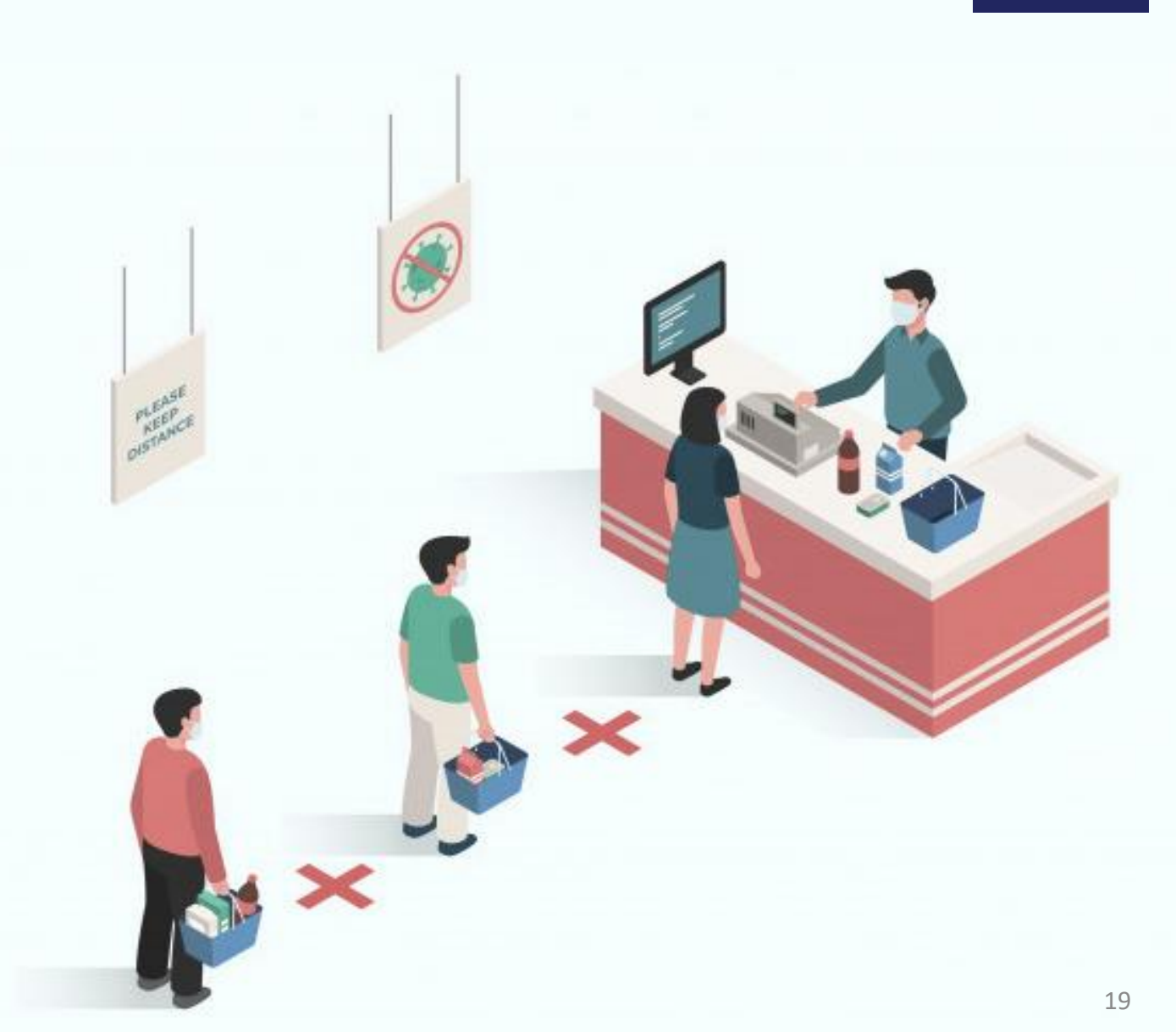

## คู่มือสำหรับประชาชน - การเช็คอิน

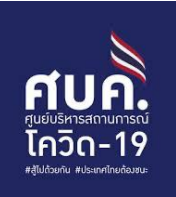

## ขั้นตอนการเช็คอิน

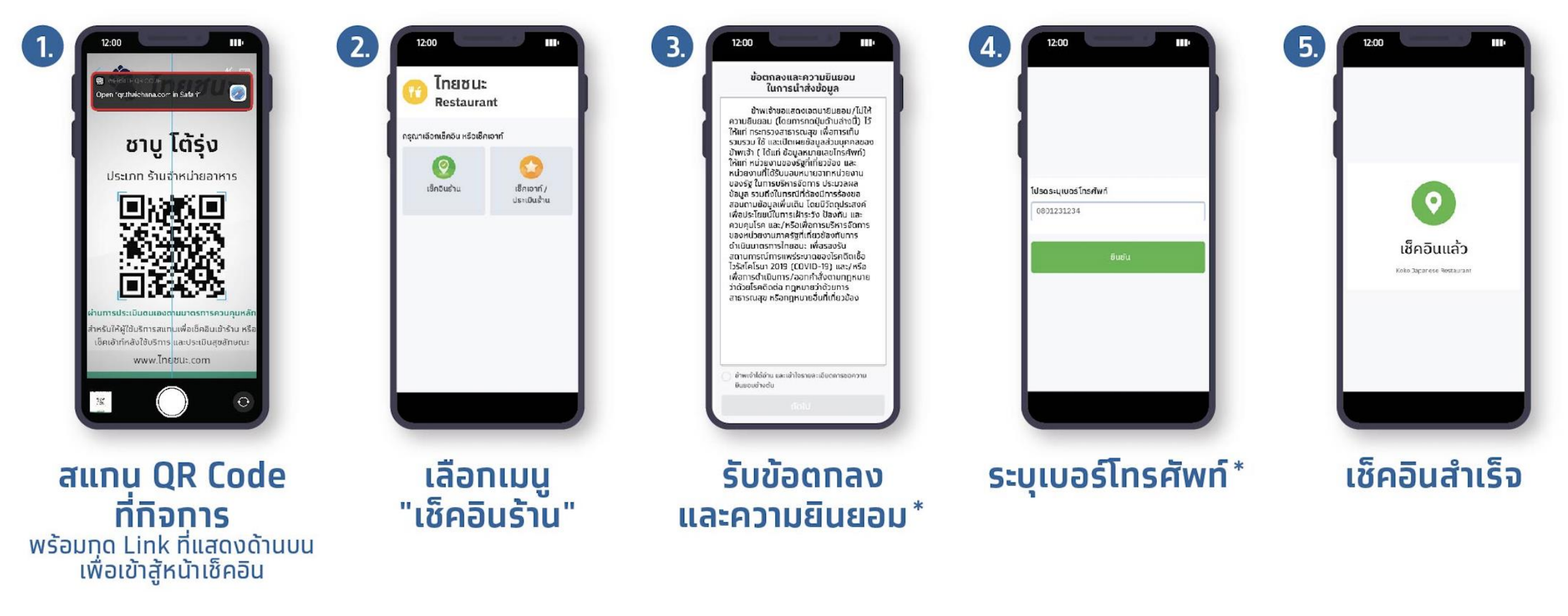

## ้คู่มือสำหรับประชาชน - การเช็คเอ้าท์และประเมินผล

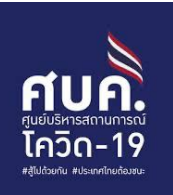

## ขั้นตอนการเช็คเอาท์

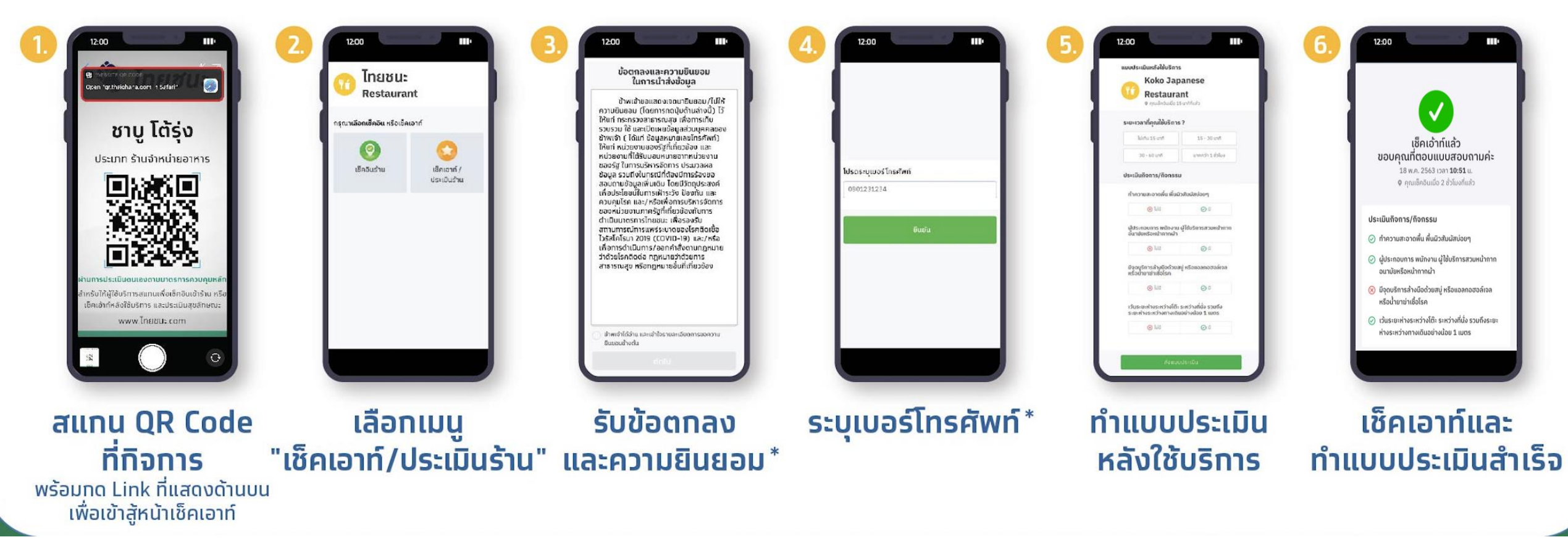

## ประชาชนสามารถ ค้นหา กิจการ / กิจกรรม ได้

### และดูระดับคะแนนประเมินท่อนการเข้าใช้บริการต่างๆ

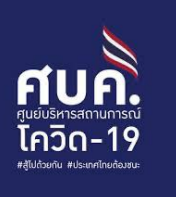

#### ค้นหาสถานที่ จากชื่อ

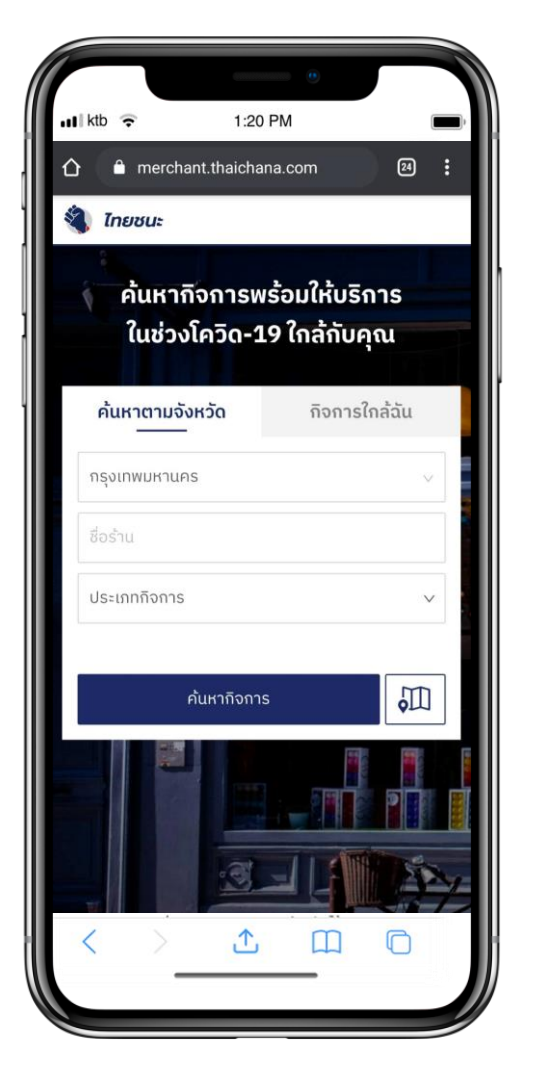

### ค้นหาสถานที่ จากตำแหน่งใกล้เคียง

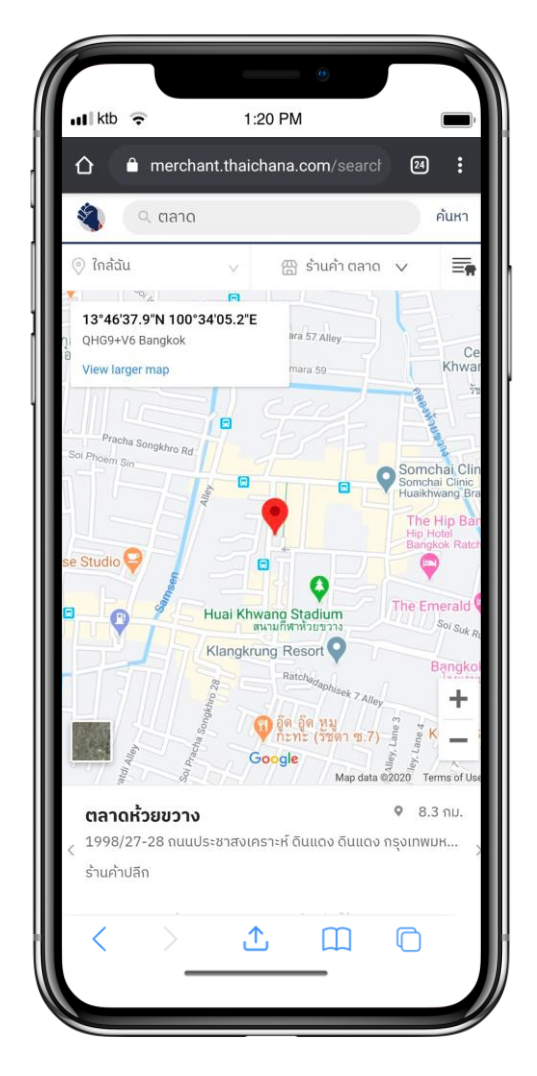

#### ดูข้อมูลคะแนนท่อนการใช้บริการ

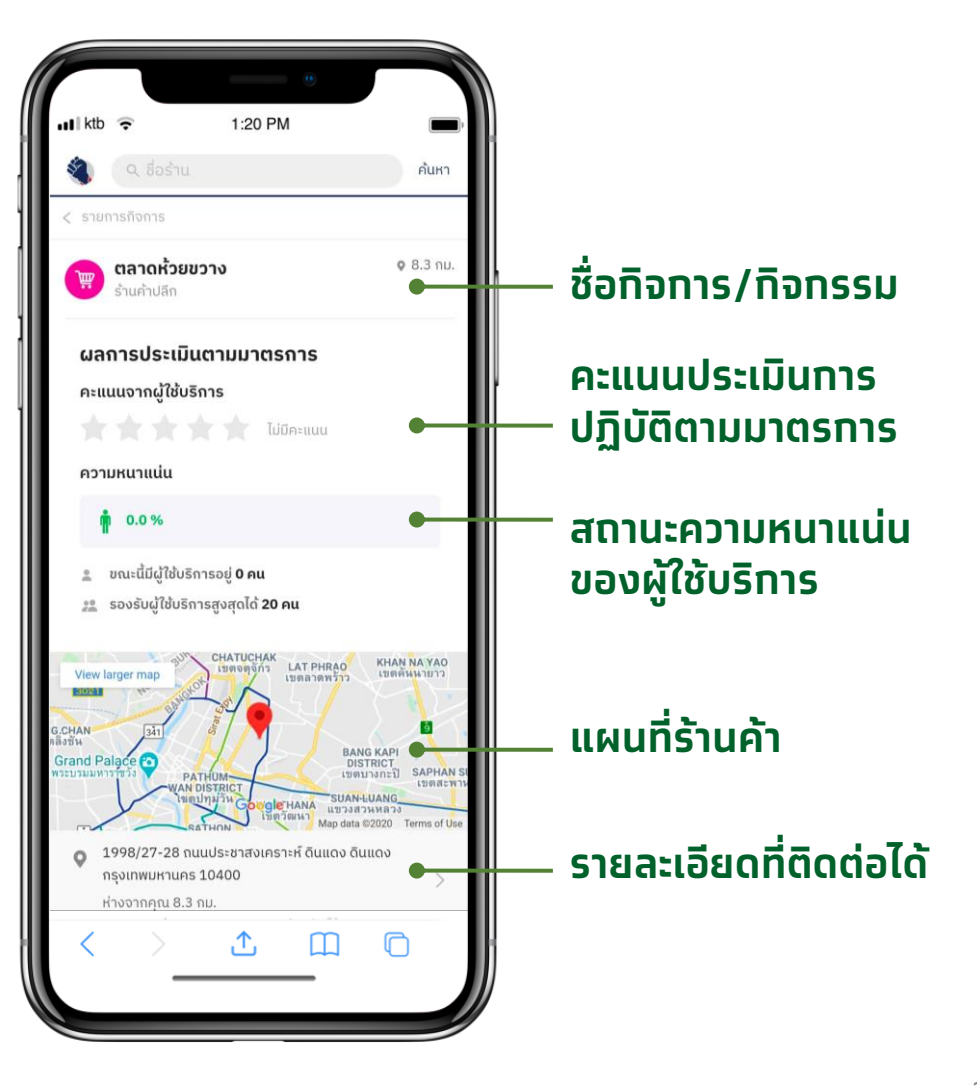